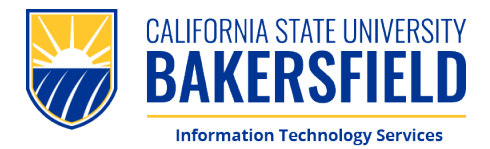

# **How To: Complete Photo ID Request**

1. To begin the process, **scan** the QR Code or **visit CSUB Photo ID Form** 

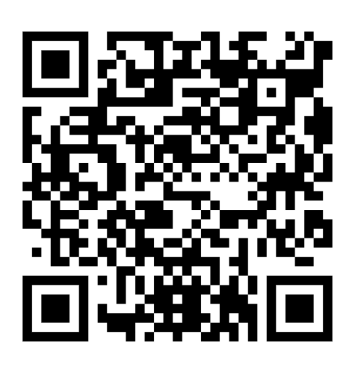

| BAKERSFIELD    |                                                                                                    | Service Catalogs • | Knowledge Base | Log into • Tickets | + ₩Cart | • |
|----------------|----------------------------------------------------------------------------------------------------|--------------------|----------------|--------------------|---------|---|
| Service Center |                                                                                                    |                    |                |                    |         |   |
|                | Home      All Catalogs     Service Catalog     Accounts & Access     Se     Photo ID Request - Online Submission                                                                                                    | rch                | ٩              |                    |         |   |
|                | <section-header><section-header><section-header><section-header><section-header><section-header><section-header><text></text></section-header></section-header></section-header></section-header></section-header></section-header></section-header> |                    |                |                    |         |   |
|                | Requestor Information                                                                                                    |                    |                |                    |         |   |
|                | *Requested for                                                                                                    |                    |                |                    |         |   |
|                | * Phone Number                                                                                                    |                    |                |                    |         |   |
|                | * Card Type ©<br>Upbacking a photo is mandatory for processing your replacement ID. <b>Failure to spload a photo to your</b><br>eXecounts Partial Inter will halt the ID replacement process.                                                        |                    |                |                    |         |   |

2. When prompted, please **sign in** with your CSUB **NetID & Password** 

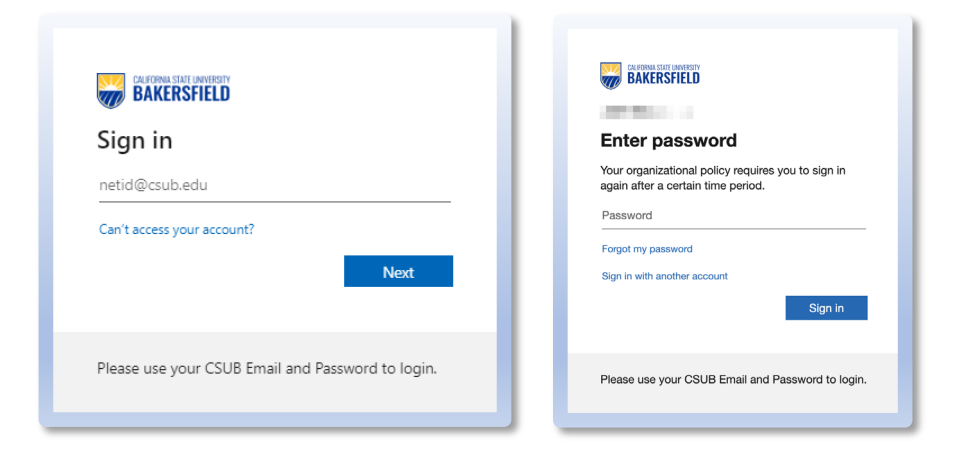

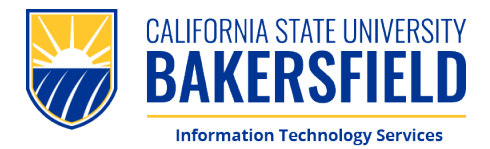

### **How To: Complete Photo ID Request**

- 3. Please **complete** the form. You will be asked for the following:
  - 1. Name
  - 2. Phone Number
  - 3. Card Type
  - 4. New or Replacement

|   | Truch 0                                                                                                    |   |  |
|---|----------------------------------------------------------------------------------------------------|---|--|
|   | Home > All Catalogs > Service Catalog > Accounts & Access >                                                                                                    |   |  |
|   |                                                                                                    |   |  |
|   | Requestor Information                                                                                                    |   |  |
|   | * Requested for                                                                                                    |   |  |
|   | 0 x v                                                                                                    |   |  |
|   | *Phone Number                                                                                                    |   |  |
| 2 |                                                                                                    | 1 |  |
| J | *Card Type 0                                                                                                    |   |  |
|   | Uploading a photo is mandatory for processing your replacement ID. Failure to upload a photo to your                                                                                                    |   |  |
|   | eAccounts Portal here will halt the ID replacement process.                                                                                                    |   |  |
| 3 | Printer Project *                                                                                                    |   |  |
|   | *New or Replacement                                                                                                    | - |  |
| 4 | First Replacement +                                                                                                    | 1 |  |
|   | Cost (Click the question mark to view cost)                                                                                                    |   |  |
|   | \$0.00                                                                                                    |   |  |
|   |                                                                                                    |   |  |
|   | Terms and Conditions                                                                                                    |   |  |
|   | cerel process nonlying the Numeric Cerel Office ISIN 0647-9400 and/ar Carpus Nation (ACII) 644-3077 If best or<br>solation. A fee is shared for implement and car Chrolidel arguments to all rems and conditions for the use of this<br>card pased at https://fite.csub-enu/uervice.venu/proto-id |   |  |
|   | * Mease type your full norme   * I agree to the series and conditions  Touchy the Nondranee                                                                                                    |   |  |

 Please confirm the information you provided, then sign and agree to the Terms and Conditions. Click "Submit" to complete the form.

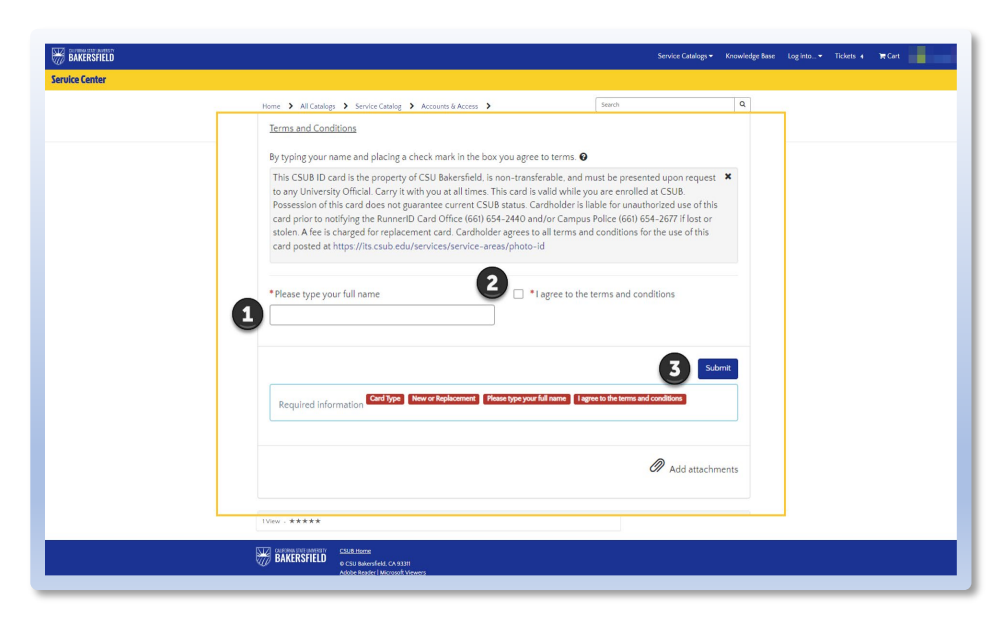

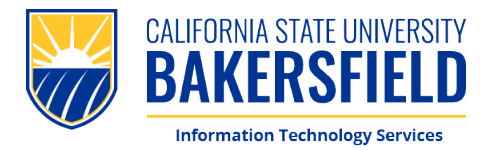

1. To begin uploading your photo, please scan the QR Code or visit: eAccounts Portal

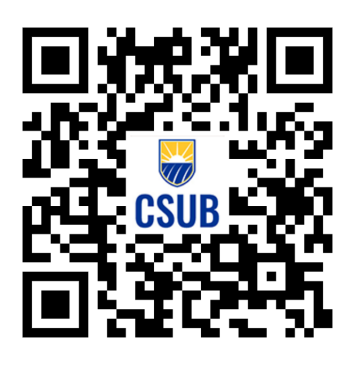

 When prompted, please sign in with your CSUB Email & Password (netid@csub.edu)

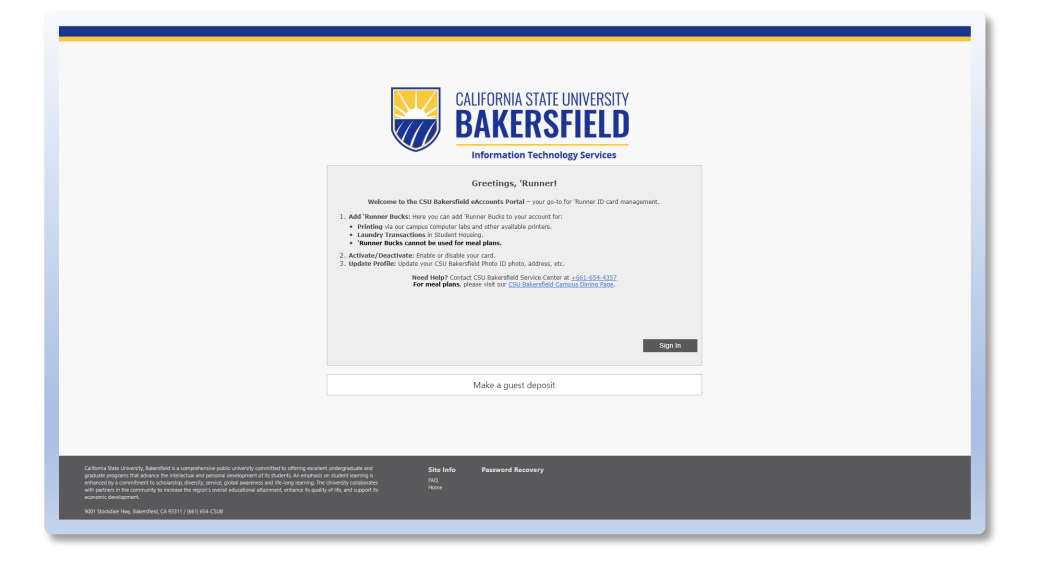

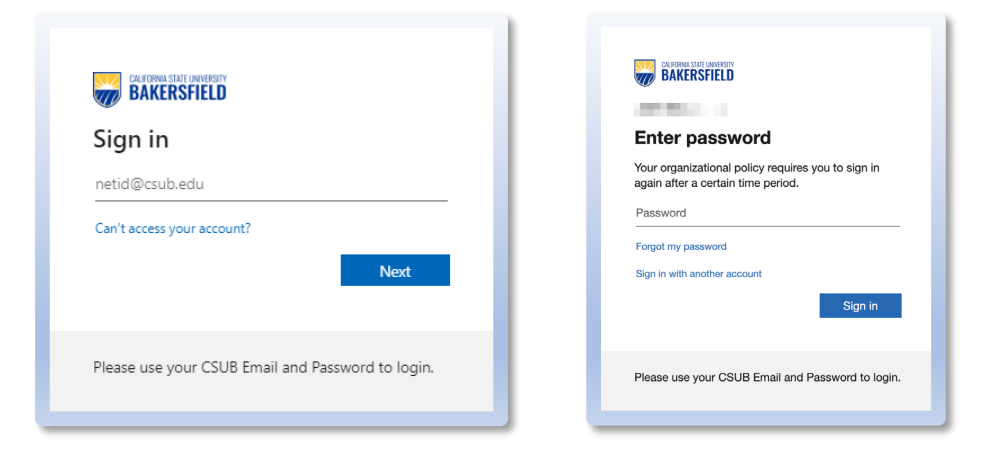

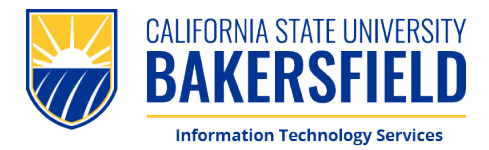

 Please enter your CSUB Email Address, click "Register" to proceed.

| 1      | is Profile             |                                                                                                    |
|--------|------------------------|----------------------------------------------------------------------------------------------------|
|        |                        | The campus transaction system was unable to identify the customer with the registration information provided. Please verify the transaction system customer registration information is correct and try again. |
| CSU Ba | kersfield Email        | il Address Registration<br>defens (held@cub.ed) and didk "Register".                                                                                                    |
| 0      | ustomer Information    | n                                                                                                    |
| R      | egistration Status     | You're Not Registered.                                                                                                    |
| c      | SU Bakersfield Student | nt ID#                                                                                                    |
| C C    | SU Bakersfield Email A | Address (netid@csub.edu)                                                                                                    |
| 1      | etid@csub.edu          |                                                                                                    |
| _      |                        |                                                                                                    |
|        |                        | 2 Panistar                                                                                                    |
|        |                        |                                                                                                    |

4. You will see **confirmation** that your account is registered.

|                                                                                                    | eAccounts                                                                                                    |                                                                                                    |                                                              |                                                                                  |                                                    |                                                               |          |  |
|----------------------------------------------------------------------------------------------------|----------------------------------------------------------------------------------------------------|----------------------------------------------------------------------------------------------------|--------------------------------------------------------------|----------------------------------------------------------------------------------|----------------------------------------------------|---------------------------------------------------------------|----------|--|
|                                                                                                    |                                                                                                    |                                                                                                    |                                                              |                                                                                  |                                                    |                                                               |          |  |
| Personal information Alert                                                                                                    | Padeances Tamacion by                                                                                                    | Save Reynert Methods     Save Reynert Methods     State Regner Selection     Selection     Sele                                                                                                    | Vou have successfully<br>ss Registration<br>scale and theory | Intel your transaction system cast<br>Registration Successful<br>tration Success | orner information to your ac                       | rount.                                                        | Register |  |
|                                                                                                    |                                                                                                    |                                                                                                    |                                                              |                                                                                  | •                                                  |                                                               |          |  |
| Carlon J Sala University, Salarsi<br>gradual program that Alexan<br>and particular program that Alexan<br>and particular sectors and alexan<br>and particular sectors and alexan<br>construct encoderation | Mart II a conservative politic an in-<br>tern intelligence and process provide<br>the intelligence politic and the intelligence<br>and the internet the region's overall educat | enty another to throug subtract analysis of the<br>point of the point is a significant or experi-<br>tation of the second states of space of the second states of the<br>point of theorem, enhances the space of the second states of the<br>point of theorem, enhances the space of the second states of the<br>point of the second states of the space of the<br>point of the second states of the second states of the<br>point of the second states of the<br>point of the second states of the<br>point of the second states of the<br>point of the second states of the<br>point of the second states of the<br>point of the second states of the<br>point of the second states of the<br>point of the<br>point of the<br>poi | n Ho<br>R. Contai                                            | nfo Accounts<br>Accounts Accounts<br>Account Sparsager<br>Account Sparsager      | Card Services I<br>Destivate Care<br>Activate Care | Profile<br>records Prinnedon<br>brackforg System Registration |          |  |

### CALIFORNIA STATE UNIVERSITY, BAKERSFIELD 9001 Stockdale Hwy. • Bakersfield, CA 93311

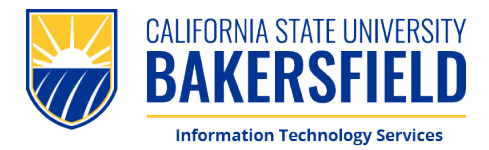

5. From *here*, navigate to **"Personal Information"** to access your eAccounts Profile.

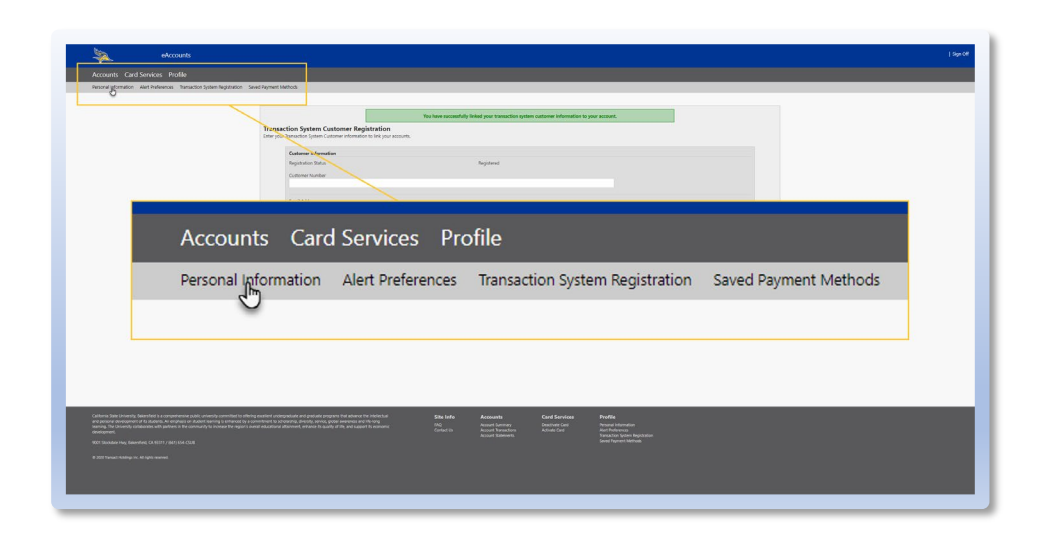

 Please enter your CSUB Email Address, then click "Update" at the bottom of the page.

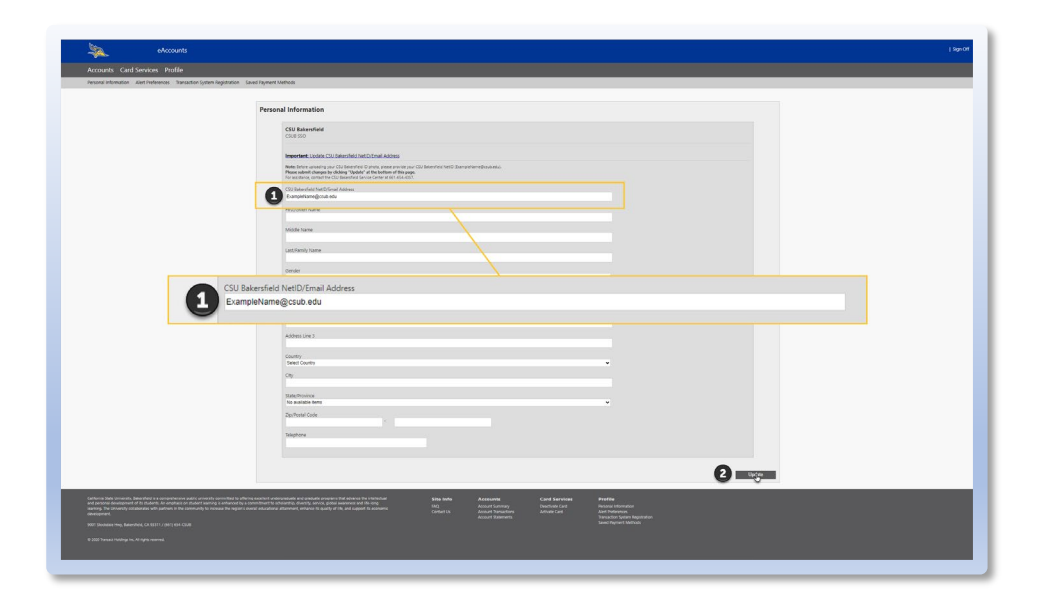

CALIFORNIA STATE UNIVERSITY, BAKERSFIELD 9001 Stockdale Hwy. • Bakersfield, CA 93311

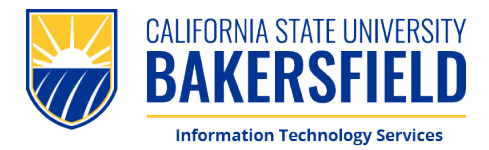

7. Please **click** *this* link to upload your CSUB ID Photo. You will be redirected to a new page.

(Note: This link will not be shown until you update you CSUB Email Address).

| Reported information . Net Endersone . Transaction System Reports                                                                                                    | ton Jack Strand Labor                                                                                                    |  |
|----------------------------------------------------------------------------------------------------|----------------------------------------------------------------------------------------------------|--|
| result instantion were reserved. Tanactor sjoen regitta                                                                                                    | an de rejuer en a                                                                                                    |  |
|                                                                                                    | Personal Information                                                                                                    |  |
|                                                                                                    |                                                                                                    |  |
|                                                                                                    | CAV #RAVEENA<br>EXAM SIG                                                                                                    |  |
|                                                                                                    | Reference to activate space GSU Biolement (M Balante,                                                                                                    |  |
|                                                                                                    | Here a beneficie y and of the proof of the method of gradient parts of the start of the start of |  |
|                                                                                                    | The matrices consisting that all the definition of the definition of the definitiono |  |
|                                                                                                    |                                                                                                    |  |
|                                                                                                    | Pagtover kane                                                                                                    |  |
|                                                                                                    | SAGER YORK                                                                                                    |  |
|                                                                                                    | Lost femily losses                                                                                                    |  |
|                                                                                                    |                                                                                                    |  |
|                                                                                                    | Click here to upload your CSU Bakersfield ID photo.                                                                                                    |  |
|                                                                                                    | Click here to upload your CSU Bakersfield ID photo.                                                                                                    |  |
|                                                                                                    | Click here to upload your CSU Bakersfield ID photo.                                                                                                    |  |
|                                                                                                    | Click here to upload your CSU Bakersfield ID photo.                                                                                                    |  |
|                                                                                                    | Click here to upload your CSU Bakersfield ID photo.                                                                                                    |  |
|                                                                                                    | Click here to upload your CSU Bakersfield ID photo.                                                                                                    |  |
|                                                                                                    | Click here to upload your CSU Bakersfield ID photo.                                                                                                    |  |
|                                                                                                    | Click here to upload your CSU Bakersfield ID photo.                                                                                                    |  |
|                                                                                                    | Click here to upload your CSU Bakersfield ID photo.                                                                                                    |  |
|                                                                                                    | Click here to upload your CSU Bakersfield ID photo.                                                                                                    |  |
|                                                                                                    | Click here to upload your CSU Bakersfield ID photo.                                                                                                    |  |
|                                                                                                    |                                                                                                    |  |
|                                                                                                    |                                                                                                    |  |
| the second second |                                                                                                    |  |

 Once you are redirected, please upload a photo from your Phone or Computer. Once the photo has been submitted for approval, please click "Submit & Sign Out"

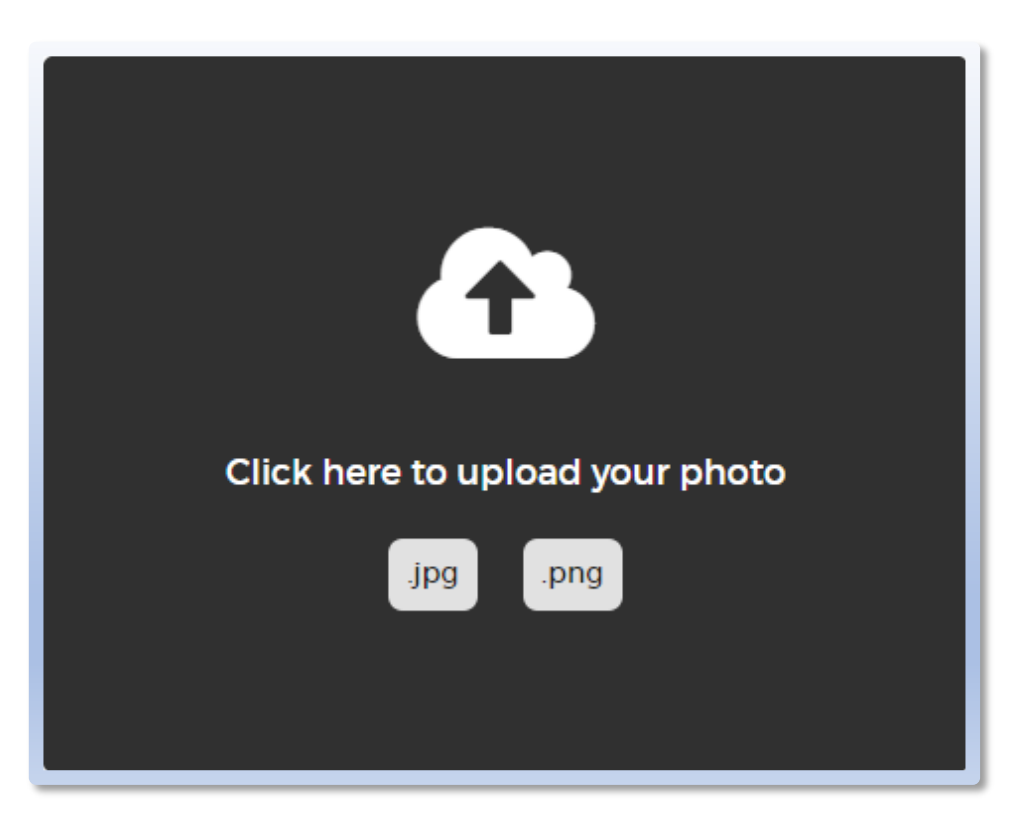

#### CALIFORNIA STATE UNIVERSITY, BAKERSFIELD 9001 Stockdale Hwy. • Bakersfield, CA 93311

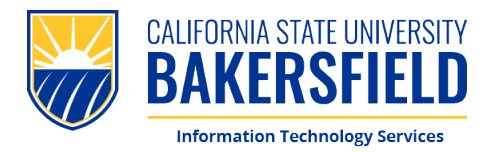

9. Congratulations! You have completed the process. No further action is required until you come and pick up your photo ID. Thank you!

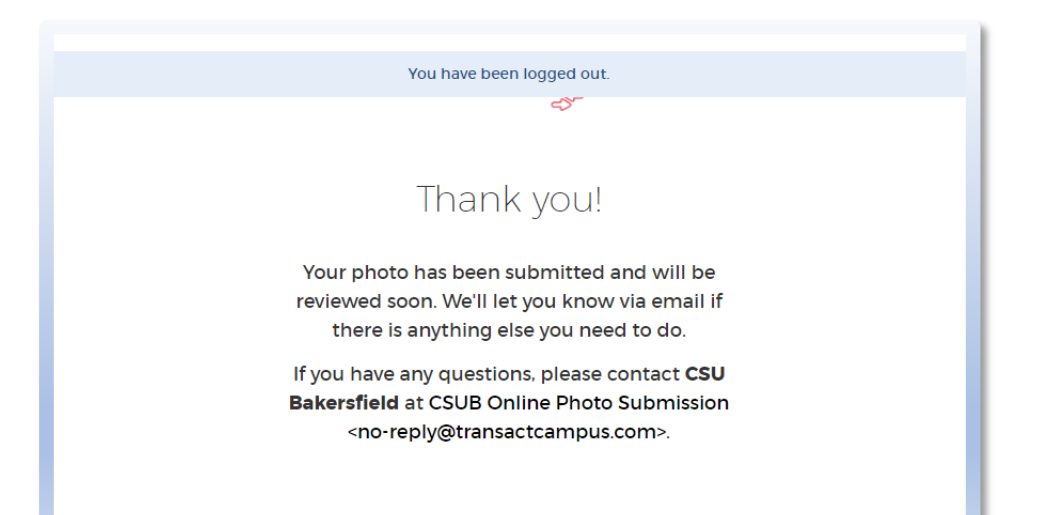